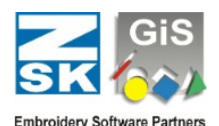

## So konvertieren Sie das BasePac 8-Dateiverzeichnis mit Ihren Entwürfen für die Verwendung in BasePac 10

Diese Anleitung hilft Ihnen bei der Konvertierung Ihres BasePac 8 Dateiverzeichnisses mit Designdateien zur Verwendung in BasePac 10. Wenn Sie diese Schritte befolgen, können Sie einen reibungslosen Übergang mit GiS Data Convert 10 Tool sicherstellen.

Schritt 1: Öffnen Sie das GiS Data Convert 10 Tool

- 1. Klicken Sie auf die Windows-Suchleiste.
- 2. Geben Sie "GiS Data Convert 10" ein.
- 3. Klicken Sie auf die Anwendung, wenn sie in den Suchergebnissen erscheint, um sie zu öffnen.

| Best match         |                      |
|--------------------|----------------------|
| GIS DataConvert 10 | GIS                  |
|                    | GiS DataConvert 10   |
|                    | C2 Open              |
|                    | Run as administrator |
|                    | Copen file location  |
|                    | 🔊 Pin to Start       |
|                    | 🔊 Pin to taskbar     |
|                    | Uninstall            |
|                    |                      |
|                    |                      |
|                    |                      |
|                    |                      |
|                    |                      |
|                    |                      |
|                    |                      |
|                    |                      |

| 99 GiS Data Convert                                                                                                    | – – ×                                                                                                    |
|----------------------------------------------------------------------------------------------------|----------------------------------------------------------------------------------------------------|
| Info Language                                                                                                    |                                                                                                    |
| Drive:<br>C:<br>M: gesichert<br>Target folder:<br>C:\GiSDesign                                                                                                    | Search                                                                                                    |
| Create filename from<br>Number.Version (%N.%V)<br>Design name (%M)<br>Number.Version DesignName (%N.%V %M)<br>User defined<br>%N.%V [%M]<br>%N Design number<br>%V Design version<br>%M Design name | If a design with the desired name already exists:<br>o overwrite this design with the old design<br>keep the existing design<br>keep both designs, the old design gets a new name<br>keep newer designs<br>Convert only new designs<br>3/11/2025 T Start date<br>Start |
| Status:                                                                                                    | Duration: Remaining: Free at target 648 GB<br>Close                                                                                                    |

Schritt 2: Wählen Sie Ihre bevorzugte Sprache

- 1. Sobald das Tool geöffnet ist, wählen Sie das Hauptmenü und klicken Sie auf "Sprache".
- 2. Wählen Sie Ihre bevorzugte Sprache aus den verfügbaren Optionen. (siehe roter Bereich auf dem Bild)

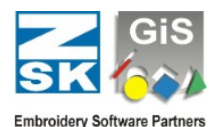

Schritt 3: BasePac 8-Dateien suchen und auswählen

- 1. Wählen Sie im Abschnitt "Laufwerk" das Laufwerk aus, auf dem Ihre BasePac 8-Dateien gespeichert sind. (siehe grüner Bereich auf dem Bild)
- 2. Wählen Sie unter "Zielordner" den Ordner aus, in dem Sie Ihre neu konvertierte Verzeichnisdatei mit den Entwurfsdateien speichern möchten. (siehe blauer Bereich auf dem Bild)

Schritt 4: Definieren der Dateinamenstruktur

- 1. Navigieren Sie zu "Dateinamen erstellen von". (siehe gelber Bereich auf dem Bild)
- 2. Wählen Sie eine der verfügbaren Optionen, die Ihren Anforderungen an die Benennung konvertierten Dateien am besten entspricht.

Schritt 5: Konfigurieren der Dateiverarbeitungsoptionen

- 1. Entscheiden Sie, was geschehen soll, wenn bereits eine Datei mit Namen existiert (siehe rosa Bereich im Bild):
  - a. Überschreiben Sie die vorhandene Datei.
  - b. Behalten Sie beide Dateien.
- 2. Wählen Sie, ob nur neue Muster konvertiert werden sollen.
- 3. Legen Sie bei Bedarf einen bestimmten Datumsfilter fest, um nur Dateien zu verarbeiten, die nach einem bestimmten Datum erstellt wurden.

Schritt 6: Starten Sie den Konvertierungsprozess

- 1. Überprüfen Sie alle Einstellungen, um sicherzustellen, dass sie korrekt sind.
- 2. Klicken Sie auf "Start", um die Konvertierung zu beginnen.
- 3. Das Tool durchsucht das ausgewählte Laufwerk nach den BasePac 8-Verzeichnisdateien mit dem Entwurf und konvertiert sie für BasePac 10.

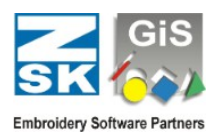

Schritt 7: Fertigstellung und Überprüfung

- 1. Sobald der Vorgang abgeschlossen ist, navigieren Sie zum Zielordner.
- 2. Prüfen Sie, ob alle erforderlichen Muster erfolgreich konvertiert wurden.
- 3. Öffnen Sie BasePac 10 und überprüfen Sie, ob die Dateien korrekt funktionieren.

| Design                   |   | ×      | +    |       |          |            |                                      |                          |                         |           |                            |                       |                    |            |
|--------------------------|---|--------|------|-------|----------|------------|--------------------------------------|--------------------------|-------------------------|-----------|----------------------------|-----------------------|--------------------|------------|
| $\rightarrow$ $\uparrow$ | С | $\Box$ | > Th | is PC | > Loc    | al Disk (  | C:) >                                | GiSI                     | Design                  |           |                            |                       |                    |            |
| N ~ 🛛 🕺                  | Q | ſō     | (A]) | ¢     | Û        | $\uparrow$ | Lautw<br>C:<br>Ht<br>Mt gesich<br>U: | erk - I                  | Creis<br>Greis<br>Greis | Verzeichi | iis                        | 1                     | Muster             | -1 -1 -1   |
| Name                     |   | ^      |      |       | Date mo  | -110<br>   |                                      |                          |                         |           |                            |                       |                    |            |
| 🧮 Herz                   | - |        |      |       | 3/10/202 | 25 12:19   |                                      |                          |                         |           |                            |                       |                    |            |
| Kreis                    |   |        |      |       | 3/10/202 | 25 12:19   | A Name                               | 1.00 Kreis<br>1.00 Kreis | Name                    | Kunde     | 247<br>Dotum<br>10.03.2021 | Zeit Ty<br>s 12:10 Gi | np Stiche<br>IS 10 | t Backup a |
|                          |   |        |      |       |          |            | D Master s                           | kettiert 10 St           | Aba                     | reches    | Pite<br>583.05             | gramme                |                    | C          |

Wenn Sie diese Schritte befolgt haben, haben Sie Ihre BasePac 8 Designdateien erfolgreich für die Verwendung in BasePac 10 konvertiert. Ihre Dateien sind nun bereit, mit der neuesten Version der Software verwendet zu werden.